## What if a Student Forgets Their Password?

Teachers can look up student usernames (UID) and passwords for all their students in their **IAM account** (also referred to as **NC Ed Cloud**, or **Rapid Identity**). Once you log in, select <u>Profiles</u> and <u>My Students</u>.

| RapidIdentity            |                |                           |            |             |                  |             |          |  |
|--------------------------|----------------|---------------------------|------------|-------------|------------------|-------------|----------|--|
| NCEd <mark>Cloud</mark>  | Pro<br>My      | files<br>Employee Profile | Whitepages | My Students |                  |             |          |  |
| Applications<br>Profiles | Filter Results |                           |            |             |                  |             |          |  |
| Files                    |                | First Name                | Last Name  | Email       | Default Password | Grade Level | Username |  |
| Workflow                 |                | · ·                       |            |             | -                | 9           |          |  |
|                          |                | • •                       |            |             | 1                | 9           | •        |  |
|                          |                |                           | 1          |             | ·                | 9           |          |  |

You will see a list of all students assigned to you in PowerSchool by student name, Default Password, Grade Level, and Username (UID). If you click on <u>Export</u> it will automatically create an Excel spreadsheet of all the information you see here.

## Profiles

| My Employee Profile | Whitepages | My Students | 3 |  |
|---------------------|------------|-------------|---|--|
| Change Password     |            |             |   |  |

## If a student forgets their password

From here, a teacher can select a student and click **Change Password**. You can change it back to the default or create one for them. You may also require the student to change their password the next time they log in.